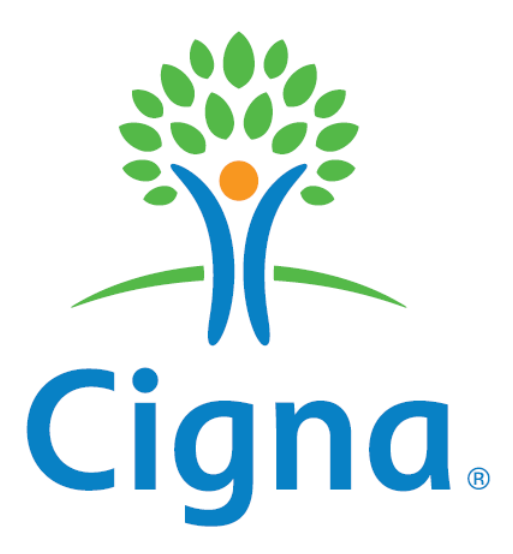

# **Companion Guide**

# ASC X12N 277 (005010X213) Health Care Claim Request for Additional Information

Version 2 April 2016

Page 1 of 19

Version 2

This document may be copied only for Cigna internal use and for use by our Trading Partners in conducting business with Cigna. Use and distribution limited solely to authorized personnel. © 2016 Cigna.

#### Preface

The Cigna Companion Guide supplements the HIPAA ASC X12N 277 (005010X213) Implementation Guide for Health Care Claim Status Request for Additional Information.

#### **Disclosure Statement**

The information provided here is for reference use only, and does not constitute the rendering of legal, financial, or any other professional advice or recommendations by Cigna. Cigna makes no representation or warranties of any kind in connection with the information provided herein, and hereby disclaim any other expressed or implied warranties, including implied warranties of merchantability or fitness for a particular use or purpose.

"Cigna" is a registered service mark and the "Tree of Life" logo is a service mark of Cigna Intellectual Property, Inc., licensed for use by Cigna Corporation and its operating subsidiaries. All products and services are provided by or through such operating subsidiaries, including Connecticut General Life Insurance Company and Cigna Health and Life Insurance Company, and not by Cigna Corporation.

## **Table of Contents**

| 1.         | INTRODUCTION                                  | 4        |
|------------|-----------------------------------------------|----------|
| 1.1        | 1. SCOPE                                      | 4        |
| 1.2        | 2. OVERVIEW                                   | 4        |
| 1.3        | 3. REFERENCES                                 | 4        |
| 2.         | GETTING STARTED                               | 5        |
| 2.1        | 1. WORKING WITH CIGNA                         | 5        |
| 2.2        | 2. TRADING PARTNER REGISTRATION               | 5        |
| 2.3        | 3. SYSTEM AVAILABILITY AND DOWNTIME           | 5        |
| 3.         | CONNECTIVITY WITH THE PAYER / COMMUNICATIONS  | 7        |
| 3.1        | 1. SYSTEM AVAILABILITY                        | 7        |
| 3.2        | 2. PROCESS FLOWS                              | 7        |
|            | 3.2.1. TRADING PARTNER TESTING                | 7        |
| 3.3        | 3. TRANSMISSION ADMINISTRATIVE PROCEDURES     | 9        |
|            | 3.3.1. RE-TRANSMISSION PROCEDURE              | 9        |
| 3.4        | 4. COMMUNICATION PROTOCOL SPECIFICATIONS      | 9        |
| 3.5        | 5. SECURITY AND AUTHENTICATION REQUIREMENTS   | 9        |
| 4.         | CONTACT INFORMATION                           | 10       |
| 4.1        | 1. EDI CUSTOMER SERVICE                       | 10       |
| 4.2        | 2. EDI TECHNICAL ASSISTANCE                   | 10       |
| 4.3        | 3. PROVIDER SERVICE NUMBER                    | 10       |
| 4.4        | 4. APPLICABLE WEBSITES / E-MAIL               | 10       |
| 5.         | CONTROL SEGMENTS / ENVELOPES                  | 11       |
| 6.         | PAYER SPECIFIC BUSINESS RULES AND LIMITATIONS | 15       |
| 7.         | TRADING PARTNER AGREEMENTS                    | 15       |
| 8.         | TRANSACTION SPECIFIC INFORMATION (LOOPS)      | 16       |
| 9.         | APPENDICES                                    | 18       |
| 0.1        |                                               | 10       |
| 9.1        | I. IIVIPLEIVIEN I A HUN CHECKLISI             | 18       |
| 9.2        | 2. DUSINESS SUENARIU                          | 10<br>18 |
| 9.J<br>9.4 | TRADING PARTNER SET UP REQUEST FORM           | 18       |
| 9.5        | 5. ROLES AND RESPONSIBILITIES                 | 19       |
| 9.6        | 5. CHANGE SUMMARY                             | 19       |
|            |                                               |          |

## 1. INTRODUCTION

### 1.1. SCOPE

This Companion Guide has been designed to describe to Cigna's trading partners the format and data content of the 277 Health Care Claim Status Request for Additional Information transaction in the Electronic Data Interchange (EDI) environment.

### 1.2. OVERVIEW

This Companion Guide will replace, in total, the previous Cigna Companion Guide for the 277 Health Care Claim Status Notifications. This Companion Guide has been written to assist you in designing and implementing 277RFAI transactions to meet Cigna's processing standards. The Cigna Companion Guide identifies key data elements from the transaction set that we request you provide to us as well as key data elements from the transaction set that Cigna will provide to you. The recommendations made are to enable you to more effectively receive 277RFAI transactions.

#### 1.3. REFERENCES

This document is a companion to the ASC X12N Implementation Guide (005010X213) 277 Health Care Claim Status Request for Additional Information.

## 2. GETTING STARTED

#### 2.1. WORKING WITH CIGNA

Cigna trading partners must have an active trading partner agreement. If a third-party has been elected to perform electronic transactions, additional trading partner information may be required for setup.

Trading partners who have an active trading partner agreement are given IDs and a URL to access the Cigna Technical Assessment Tool.

If you have additional questions please contact Cigna at this email address: EDIEscalatedRequests@Cigna.com

#### 2.2. TRADING PARTNER REGISTRATION

All trading partners who wish to receive 277 RFAI Request for Additional Information from Cigna via the ASC X12 277 (Version 005010X213) must work with CIGNA to establish connectivity. Upon successful connectivity CIGNA will begin system testing with each Trading Partner.

#### 2.3. SYSTEM AVAILABILITY AND DOWNTIME

The 277RFAI will be transmitted at the time chosen by the trading partner. To allow for maintenance, the transactions may be unavailable on the first and third Sundays of the month from 6:00 p.m. until 10:00 p.m. EST. Batch files are queued for processing after the release window completes.

Page 5 of 19

## 3. CONNECTIVITY WITH THE PAYER / COMMUNICATIONS

#### 3.1. SYSTEM AVAILABILITY

The 277RFAI will be transmitted at the time chosen by the trading partner. T o allow for maintenance, the transactions may be unavailable on the first and third Sundays of the month from 6:00 p.m. until 10:00 p.m. EST. Batch files are queued for processing after the release window completes.

#### 3.2. PROCESS FLOWS

Cigna trading partners must have an active trading partner agreement. If a third-party has been elected to perform electronic transactions, additional Trading Partner information may be required for setup.

Cigna will send a 277RFAI to trading partners that are registered to receive the 277RFAI and submit 837 transactions to Cigna.

All trading partners who wish to receive 277 RFAI Request for Additional Information from Cigna via the ASC X12 277 (Version 005010X213) will be outreached by CIGNA. CIGNA will work with each Trading Partner to establish connectivity. Upon successful connectivity CIGNA will begin system testing with each Trading Partner.

Trading partners should submit transactions according to current guidelines. Any questions regarding transmission must be submitted to Cigna EDI Customer Service at **EDIEscalatedRequests@Cigna.com**.

After establishing a transmission method, each trading partner must successfully complete testing. Information on this phase is provided in the next section of this companion guide.

#### 3.2.1. TRADING PARTNER TESTING

Before receiving outbound production files, each trading partner should test to ensure they can successfully process a Cigna HIPAA compliant X12 file. First, trading partners will download outbound X12 files from the self-service Cigna Validation Tool. Next, trading partners will run the test files in their system to ensure that the file processes as expected.

# **Batch Submission Flow**

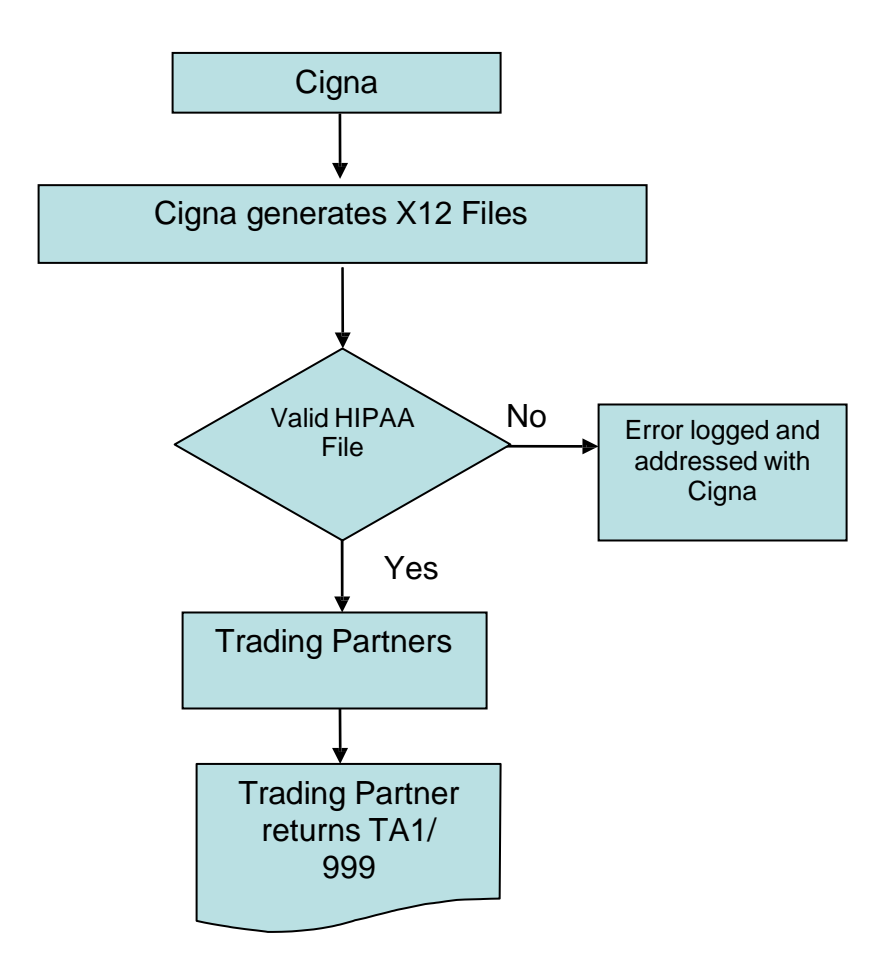

Page 7 of 19

This document may be copied only for Cigna internal use and for use by our Trading Partners in conducting business with Cigna. Use and distribution limited solely to authorized personnel. © 2016 Cigna.

#### TRANSMISSION ADMINISTRATIVE PROCEDURES 3.3.

The 277RFAI transaction is only sent when a claim is pended and requires additional information from the health care professional. The 277RFAI will be transmitted at the time of the day as chosen by Trading Partner.

#### **RE-TRANSMISSION PROCEDURE** 3.3.1.

Retransmission of RFAI must use a new file name to avoid rejection for duplicate submission.

#### 3.4. COMMUNICATION PROTOCOL SPECIFICATIONS

Communication Protocol Specifications are not required for Batch Processing.

#### SECURITY AND AUTHENTICATION REQUIREMENTS 3.5.

TRADING PARTNER SET UP REQUEST FORM

Trading partners who have an active trading partner agreement are given IDs, passwords, and a URL to access the Cigna Technical Assessment Tool, Trading Partners will complete a minimum of three technical assessments to provide Cigna with their contact information, desired connectivity method, and transaction-specific information.

Trading partners should submit transactions according to current guidelines. Any questions regarding transmission must be submitted to Cigna EDI Customer Service.

Cigna offers the following transmission methods for securely exchanging batch transactions using the Cigna Gateway:

SFTP/SSH-2 (PGP encryption optional)

FTP/s SSL (PGP encryption optional)

AS2

VPN

HTTP/HTTPS

Connect:Direct (NDM)

Please Note: These are Cigna Standard offerings. If these methods cannot be applied, contact the Cigna Trading Partner Management help desk at CHCTradingPartnerManagement@Cigna.com to schedule a meeting with a Cigna TPM representative.

After establishing a transmission method, each trading partner must successfully complete testing. Information on this phase is provided in the next section of this companion guide.

Before submitting production inbound files, each trading partner should be tested.

Trading partners should test by uploading inbound X12 files to the self-service Cigna HIPAA Validation Tool. The tool analyzes files and generates reports listing any HIPAA validation errors encountered. Once test files successfully pass the Cigna HIPAA Validation Tool, trading partners should proceed to the next step to test a file through the Cigna system.

Trading partners should test by submitting inbound X12 files and receiving validation from Cigna that the data in the file processes as expected. Trading partner testing includes HIPAA compliance testing as well as validating the use of conditional, optional, and mutually defined components of the transaction.

Page 10 of 19

Version 1.5 This document may be copied only for Cigna internal use and for use by our Trading Partners in conducting business with Cigna. Use and distribution limited solely to authorized personnel. © 2012 Cigna.

## 4. CONTACT INFORMATION

#### 4.1. EDI CUSTOMER SERVICE

Most questions can be answered by referencing this Companion Guide. If you have additional questions related to Cigna's 277RFAI transactions, contact the Claim Intake Team for reporting of 5010 status/issues: **EDIEscalatedRequests@Cigna.com** 

#### 4.2. EDI TECHNICAL ASSISTANCE

For technical questions related to Cigna's 277RFAI transactions, contact the Customer Support Center at 1.800.794.4954.

#### 4.3. PROVIDER SERVICE NUMBER

Contracting, Provider Service and Credentialing questions, contact 1.800.88Cigna (882.4462).

#### 4.4. APPLICABLE WEBSITES / E-MAIL

For information about Cigna policies, coverage positions and claim edits access the secure provider website at **www.cignaforhcp.com.** Registration is required.

## 5. CONTROL SEGMENTS / ENVELOPES

### ST - SE (277)

This section indicates the beginning and the ending of a transaction set and provides the count of the transmitted segments including the beginning (ST) and ending (SE) segments. These segments also provide a Transaction Set Control Number which must be identical in each segment.

| Segment<br>ID | Element<br>ID                          | Name                                   | Code                                                        | Definition of Code / Notes                                                                                                    |
|---------------|----------------------------------------|----------------------------------------|-------------------------------------------------------------|----------------------------------------------------------------------------------------------------|
| ST            |                                        | Transaction Set<br>Header              |                                                             |                                                                                                    |
|               | ST01                                   | Transaction Set<br>Identifier Code     | '277'                                                       | Health Care Information Status Notification                                                                                     |
|               | ST02                                   | Transaction Set<br>Control Number      | <transaction<br>Set Control<br/>Number&gt;</transaction<br> | Transaction Set Control Number assigned by<br>Cigna. The transaction set control numbers in<br>ST02 and SE02 must be identical. |
|               | ST03                                   | Implementation<br>Convention Reference | '005010X213'                                                | Always matches GS08                                                                                                    |
| SE            |                                        | Transaction Set<br>Trailer             |                                                             |                                                                                                    |
|               | SE01                                   | Transaction Segment<br>Count           | <total<br>Segments&gt;</total<br>                           | Total number of segments included in a<br>transaction set including ST and SE segments                                          |
|               | SE02 Transaction Set<br>Control Number |                                        | <transaction<br>Set Control<br/>Number&gt;</transaction<br> | Transaction Set Control Number assigned by Cigna                                                                                |

## BHT (277)

To define the business hierarchical structure of the transaction set and identify the business application purpose and reference data, i.e., number, date, and time

| Segment<br>ID | Element<br>ID | Name                               | Code                                                                                                    | Definition of Code /                                                                                                    |
|---------------|---------------|------------------------------------|----------------------------------------------------------------------------------------------------|----------------------------------------------------------------------------------------------------|
| BHT           |               |                                    |                                                                                                    |                                                                                                    |
|               | BHT01         | Hierarchical<br>Structure          | 0085                                                                                                    | Code indicating the hierarchical application structure of a transaction set                                                                                                    |
|               | BHT02         | Transaction<br>Set Purpose<br>Code | '48                                                                                                    | Code identifying purpose of<br>transaction set                                                                                                    |
|               | BHT03         | Reference<br>Identification        | Concatenate the current<br>date in CCYYMMDD<br>format with the current time<br>in HHMM format to create<br>a value in the format of –<br>CCYYMMDDHHMM i.e. –<br>201602121804 | Reference information as defined for a particular Transaction Set or as specified by the Reference Identification Qualifier <b>SEMANTIC:</b> BHT03 is the number assigned by the originator to identify the transaction within the originator's business application system. |
|               | BHT04         | Date                               |                                                                                                    | Date expressed as CCYYMMDD where CC represents the first two digits of the                                                                                                    |
|               | BHT05         | Time                               | Current time in the<br>forma – HHMMSS                                                                                                    | Time expressed in 24-hour clock time as follows: HHMM, or HHMMSS, or                                                                                                    |
|               | BHT06         | Transaction<br>Type Code           | RQ                                                                                                    | Code specifying the type of transaction                                                                                                    |

#### Page 10 of 19 This document may be copied only for Cigna internal use and for use by our Trading Partners in conducting business with Cigna. Use and distribution limited solely to authorized personnel. © 2012 Cigna.

Version 1.5

## 6. PAYER SPECIFIC BUSINESS RULES AND LIMITATIONS

Cigna will send a 277RFAI to trading partners that are registered to receive the 277RFAI and submit 837 transactions to Cigna. If the claim is pended requiring additional information from the health care professional, a 277RFAI will be sent to the trading partner.

Cigna strongly encourages any trading partner that submits 837s to Cigna to accept the 277RFAI in order to provide the health care professional with the most complete claim status.

## 7. TRADING PARTNER AGREEMENTS

Trading Partner Agreements for existing Partners are currently on file with Cigna. For new Trading Partners please contact: **EDIEscalatedRequests@Cigna.com** 

## 8. TRANSACTION SPECIFIC INFORMATION (LOOPS)

A Transaction Loop is a group of related segments. Cigna specific values are required for the elements which comprise the segments for the 277 Transaction Loops. The following section identifies these loops, their segments and their required element values:

| Loop  | Segment | Element | Name                             | Code         | Definition of Code                             |
|-------|---------|---------|----------------------------------|--------------|------------------------------------------------|
| 2100A | NM1     | NM101   | Entity Identifier Code           | PR           | Payer Loop                                     |
| 2100A | NM1     | NM102   | Entity Type Qualifier            | 2            | Payer Loop                                     |
| 2100A | NM1     | NM103   | Payer Name                       |              | Individual last name or organizational<br>name |
| 2100A | NM1     | NM108   | Identification<br>Code Qualifier | 'PI'         | PI: Payer Identification Code Qualifier        |
| 2100A | NM1     | NM109   | Payer<br>Identifier              | '06-0303370' | Payer Identifier for Cigna                     |

## LOOP 2100A (277) – PAYER NAME

#### LOOP 2100B (277) – INFORMATION RECEIVER NAME

| Loop  | Segment | Element | Name                                                 | Code | Definition of Code        |
|-------|---------|---------|------------------------------------------------------|------|---------------------------|
| 2100B | NM1     | NM101   | Entity Identifier Code                               | 41   | INFORMATION RECEIVER LOOP |
| 2100B | NM1     | NM102   | Entity Type Qualifier                                |      | INFORMATION RECEIVER LOOP |
| 2100B | NM1     | NM103   | Information Receiver<br>Last or Organization<br>Name |      | INFORMATION RECEIVER LOOP |
| 2100B | NM1     | NM104   | Information Receiver<br>First Name                   |      | INFORMATION RECEIVER LOOP |
| 2100B | NM1     | NM105   | Information Receiver<br>Middle Name                  |      | INFORMATION RECEIVER LOOP |
| 2100B | NM1     | NM108   | Identification Code<br>Qualifier                     | 46   | INFORMATION RECEIVER LOOP |
| 2100B | NM1     | NM109   | Information Receiver<br>Identification Number        |      | INFORMATION RECEIVER LOOP |

| Loop  | Segment | Element | Name                                       | Code | Definition of Code    |
|-------|---------|---------|--------------------------------------------|------|-----------------------|
| 2100C | NM1     | NM101   | Entity Identifier Code                     | 1P   | SERVICE PROVIDER LOOP |
| 2100C | NM1     | NM102   | Entity Type Qualifier                      |      | SERVICE PROVIDER LOOP |
| 2100C | NM1     | NM103   | Provider Last or<br>Organization Name      |      | SERVICE PROVIDER LOOP |
| 2100C | NM1     | NM104   | Provider First Name                        |      | SERVICE PROVIDER LOOP |
| 2100C | NM1     | NM105   | Provider Middle<br>Name                    |      | SERVICE PROVIDER LOOP |
| 2100C | NM1     | NM107   | Provider Name Suffix                       |      | SERVICE PROVIDER LOOP |
| 2100C | NM1     | NM108   | Identification Code<br>Qualifier           |      | SERVICE PROVIDER LOOP |
| 2100C | NM1     | NM109   | Provider Receiver<br>Identification Number |      | SERVICE PROVIDER LOOP |

## LOOP 2100C (277) – SERVICE PROVIDER NAME

## LOOP 2100D (277) - PATIENT LOOP

| Loop  | Segment | Element | Name                                 | Code | Definition of Code |
|-------|---------|---------|--------------------------------------|------|--------------------|
| 2100D | NM1     | NM101   | Entity Identifier Code               | QC   | Patient loop       |
| 2100D | NM1     | NM102   | Entity Type Qualifier                | 1    | Patient loop       |
| 2100D | NM1     | NM103   | Patient Last or<br>Organization Name |      | Patient loop       |
| 2100D | NM1     | NM104   | Patient First Name                   |      | Patient loop       |
| 2100D | NM1     | NM105   | Patient Middle Name                  |      | Patient loop       |
| 2100D | NM1     | NM107   | Patient Name Suffix                  |      | Patient loop       |
| 2100D | NM1     | NM108   | Identification Code<br>Qualifier     | МІ   | Patient loop       |
| 2100D | NM1     | NM109   | Patient Identification<br>Number     |      | Patient loop       |

| Loop  | Segment | Element | Name                             | Code         | Definition of Code                                                                                                    |
|-------|---------|---------|----------------------------------|--------------|----------------------------------------------------------------------------------------------------|
| 2200D | TRN     | TRN01   | Trace Type Code                  | 1            | Code identifying which transaction is<br>being referenced                                                                            |
| 2200D | TRN     | TRN02   | Payer Claim<br>Control<br>Number | ACNGenerator | Reference information as defined for a<br>particular Transaction Set or as specified<br>by the Reference Identification<br>Qualifier |

#### LOOP 2200D (277) – PAYER CLAIM CONTROL NUMBER

# **REF SEGMENTS**

| Loop  | Segment | Element | Name                                                                                                 | Code | Definition of Code                                                  |
|-------|---------|---------|----------------------------------------------------------------------------------------------------|------|---------------------------------------------------------------------|
| 2200D | REF     | REF01   | REF - PATIENT CONTROL<br>NUMBER                                                                      | QC   | Reference Identification Qualifier                                  |
| 2200D | REF     | REF02   | REF - PATIENT CONTROL<br>NUMBER                                                                      | 1    | Patient Control Number                                              |
| 2200D | REF     | REF01   | REF - INSTITUTIONAL<br>TYPE OF BILL                                                                  |      | Reference Identification Qualifier                                  |
| 2200D | REF     | REF02   | REF - INSTITUTIONAL<br>TYPE OF BILL                                                                  |      | Reference Identification                                            |
| 2200D | REF     | REF01   | REF - MEDICAL RECORD<br>IDENTIFICATION<br>NUMBER                                                     |      | Reference Identification Qualifier                                  |
| 2200D | REF     | REF02   | REF - MEDICAL RECORD<br>IDENTIFICATION<br>NUMBER                                                     |      | Medical Record Identification Number                                |
| 2200D | REF     | REF01   | REF - CLAIM IDENTIFIER<br>NUMBER FOR<br>CLEARINGHOUSE AND<br>OTHER<br>TRANSMISSION<br>INTERMEDIARIES | D9   | Constant                                                            |
| 2200D | REF     | REF02   | REF - CLAIM IDENTIFIER<br>NUMBER FOR<br>CLEARINGHOUSE AND<br>OTHER<br>TRANSMISSION<br>INTERMEDIARIES |      | Required for claims when D9 claim number was received on the claim. |

| Loop  | Segment | Element | Name                                  | Code      | Definition of Code |
|-------|---------|---------|---------------------------------------|-----------|--------------------|
| 2220D | REF     | REF01   | Reference Identification<br>Qualifier | 'FJ'      |                    |
| 2210D | REF     | REF02   | Line Item Control<br>Number           |           |                    |
| 2210D | DTP     | DTP01   | Date/Time Qualifier                   | '472'     |                    |
| 2210D | DTP     | DTP02   | Date Time Period<br>Format Qualifier  | Date/Time |                    |
| 2210D | DTP     | DTP03   | Service Line Date                     | Date/Time |                    |

## 9. APPENDICES

## 9.1. IMPLEMENTATION CHECKLIST

Trading Partners will be provided with an active ID and password, and a URL.

### 9.2. BUSINESS SCENARIO

When one line or many lines within a claim are pended for additional information, the claim status will be pended. If the claim is pended requiring additional information from the health care professional, a 277RFAI will be sent to the trading partner. See Transmission Example in Appendix 3 for an example of a 277RFAI for a claim that was pended requiring additional information from the health care professional.

### 9.3. TRANSMISSION EXAMPLE

Transmission Example for the 277RAI is currently under construction.

### 9.4. TRADING PARTNER SET UP REQUEST FORM

Trading partners who have an active trading partner agreement are given IDs, passwords, and a URL to access the Cigna Technical Assessment Tool. Trading Partners will complete a minimum of three technical assessments to provide Cigna with their contact information, desired connectivity method, and transaction-specific information.

Trading partners should submit transactions according to current guidelines. Any questions regarding transmission must be submitted to Cigna EDI Customer Service.

#### 9.5. ROLES AND ESPONSIBILITIES

**Trading Partner** 

- Provide CIGNA with accurate contact information
- Complete the Technical assessments. This information will be used to set the trading partner up in the system.
- Coordinate testing with CIGNA for the communication option selected.

CIGNA

- The CIGNA Trading Partner Management team will contact your trading partner regarding any connectivity set-up/testing.
- Trading Partner communications of actual production date.
- Install changes based upon the pre-established CIGNA production release procedures.

#### **Cigna Business Area/Application Technical Support**

Completion of data testing as needed.

#### 9.7. CHANGE SUMMARY

This section describes the differences between the current Companion Guide and previous guide(s).

| Date       | Version | Description                               | Author       |
|------------|---------|-------------------------------------------|--------------|
| 04/19/2016 | 1.0     | Initial Version                           | Gurina Bajaj |
| 04/22/2016 | 2.0     | Changes based on input from Sandra Swyers | Gurina Bajaj |